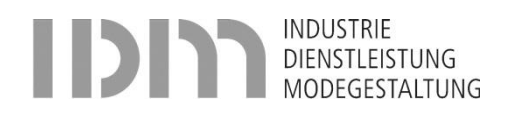

Version 23.08.2022 Erstellt von Diona Maloku Geändert von Diona Maloku

# EventoWeb für Lernende

| Inhaltsverzeichnis                          |    |
|---------------------------------------------|----|
| Anmeldung EventoWeb                         | 2  |
| Profil                                      | 3  |
| Video-Tutorials                             | 3  |
| Absenzen verwalten und einsehen             | 4  |
| Absenzen melden                             | 4  |
| Gemeldete Absenzen                          | 6  |
| Offene Absenzen und Entschuldigungsformular | 6  |
| Entschuldigte und unentschuldigte Absenzen  | 7  |
| Vorfälle                                    | 8  |
| Kurse, Veranstaltungen                      | 8  |
| Meine Noten                                 | 10 |
| Kontakt                                     | 10 |

# Anmeldung EventoWeb

Der Zugang zum EventoWeb funktioniert mit einer **2-Faktor Authentifizierung** direkt aus dem Internet (ähnlich wie eBanking).

Den Link <u>https://evento.erz.be.ch/IDM/</u> im Webbrowser (Firefox, Edge, Internet Explorer usw.) eingeben. Die Startseite des EventoWebs wird geöffnet. Die IDM-Mailadresse <u>vorname.name@students.idm.ch</u> und das Passwort (wie Login Office365) eingeben und mit «Anmelden» bestätigen.

| ( ( ) ( ) ( ) ( ) ( ) ( ) ( ) ( ) ( ) (             | st_pages/login.aspx                          | ✓                                                                                                    |
|-----------------------------------------------------|----------------------------------------------|----------------------------------------------------------------------------------------------------|
| 🚥 Login 🛛 🗙 📑                                       |                                              |                                                                                                    |
| Datei Bearbeiten Ansicht Favoriten Ex               | iras ?                                       |                                                                                                    |
| 👍 📧 VIA - 10.166.20 👎 WebUntis BBZ IDM              | 😏 IT Helpdesk IDM  👽 Berufe A-Z              | 🎯 Citrix Receiver 🧿 DocuWare 📲 Evento Web Zeugnis 🛭 G Goggle 🖉 IDM Websei                                                                                   |
| IDDIN INDUSTRIE<br>DIENSTLEISTUNG<br>MODEGESTALTUNG | Evento Web IDM<br>Online Schuladministration |                                                                                                    |
|                                                     |                                              | <b>Bei Evento Web anmelden</b><br>Bitte geben Sie Ihre E-Mail-Adresse und Ihr Passwort ein,<br>um in den geschützten Bereich von Evento Web zu<br>gelangen. |
|                                                     |                                              | E-Mail-Adresse                                                                                                    |
|                                                     |                                              | vorname.name@students.idm.ch                                                                                                    |
|                                                     |                                              | Passwort                                                                                                    |
|                                                     |                                              | ••••••                                                                                                    |
|                                                     |                                              |                                                                                                    |
|                                                     |                                              | Anmelden                                                                                                    |
|                                                     |                                              |                                                                                                    |

Den generierten **Code (mTAN)** wird entweder an die Mobile-Nr. oder private E-Mail gesandt. Änderungen der Mobile-Nr. oder E-Mailadresse können im EventoWeb-Profil selbständig geändert oder an <u>info@idm.ch</u> gesendet werden. Die Prüfung des Codes (6-stellig) erfolgt automatisch.

Möchte man den Code per E-Mail erhalten, muss im EventoWeb-Profil das Feld «E-Mail privat» ausgefüllt und das Feld «Mobiltelefon» leer gelassen werden.

| Benutzerkennung                               | md7n@erz.be.ch                                           |
|-----------------------------------------------|----------------------------------------------------------|
| Wir haben Ihnen einer<br>zugeschickt. Nummer: | n 6-stelligen Code per SMS<br><mark>xxx xxx 38 36</mark> |
| Bitte geben Sie den<br>Code (mTan) hier ein   |                                                          |
| Code erneut senden                            | Abbrechen                                                |

#### Profil

Mit dem Klicken auf das Symbol <sup>®</sup> kann unter «Profil» die persönlichen Daten angeschaut und z. T. mutiert werden.

|                       | Livia Hehlen    |
|-----------------------|-----------------|
|                       | Einstellungen   |
| l) ändern können. Für | Video-Tutorials |
|                       | Abmelden        |
|                       |                 |

Die private E-Mailadresse sowie die Telefonnummern können direkt im EventoWeb mutiert werden. Alle anderen Änderungen wie Heimatort/Nationalität, Adressen usw. sind dem Sekretariat <u>info@idm.ch</u> zu melden.

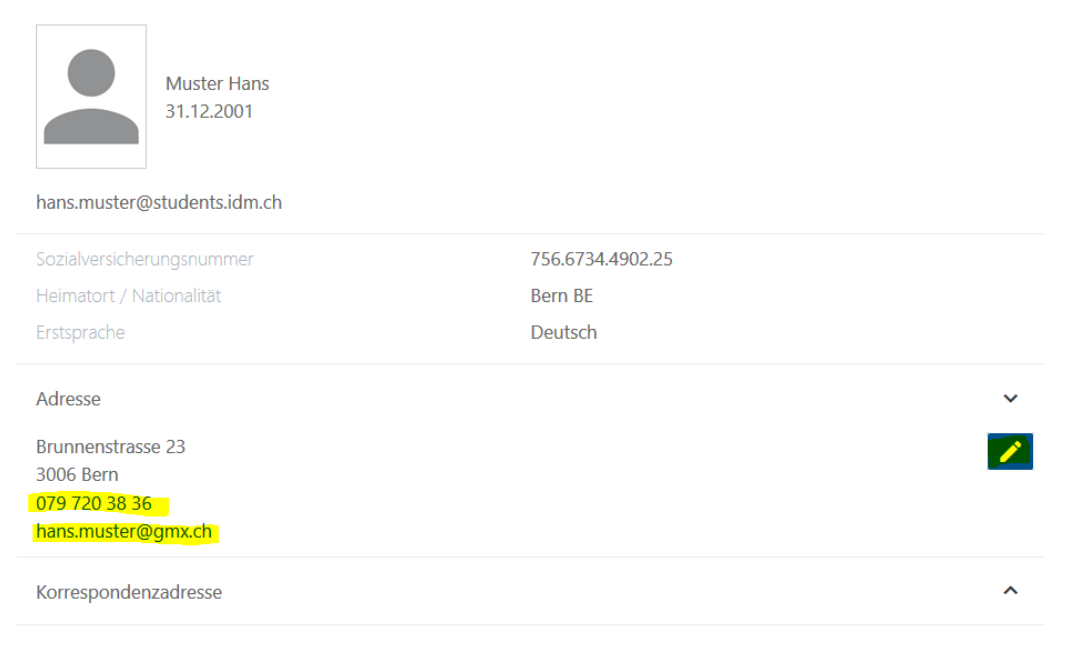

#### **Video-Tutorials**

Mit dem Klicken auf das Symbol <sup>®</sup> können unter «Video-Tutorials» die Lernvideos zum EventoWeb aufgerufen werden.

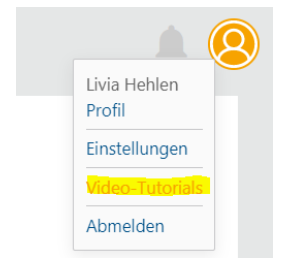

Der Link führt zur Übersicht der Videos-Tutorials auf Youtube.

| 4 | References<br>References in Voices many<br>1:19                                                                                                    | Lernende: Absenzen im Voraus melden<br>mba-fbi |
|---|----------------------------------------------------------------------------------------------------|------------------------------------------------|
| 5 | Entransister Attended of the Attended of the A | Lernende: Absenzen entschuldigen<br>mba-fbi    |

# Absenzen verwalten und einsehen

#### Absenzen melden

Die Absenzen können unter «Unterricht – Absenzen» erfasst werden.

| IDDIN INDUSTRIE<br>DIENSTLEISTUNG<br>MODEGESTALTUNG | Evento Web IDM<br>Online Schuladministration                 |
|-----------------------------------------------------|--------------------------------------------------------------|
| ^ Alle Webbenutzende<br>` Unterricht                | Willkommen in der Schuladmi                                  |
| Absenzen<br>Personendaten bearbeiten                | Mit CLX.Evento können Sie Ihr<br>Über den Menupunkt 'Meine , |

#### Auf «Absenzen melden» klicken.

| Ever<br>Onli | nto Web IDM<br>ine Schuladministration |   |
|--------------|----------------------------------------|---|
|              | Absenzen melden                        | > |
|              | Gemeldete Absenzen (22)                | ^ |
|              | Offene Absenzen (0)                    | ^ |
|              | Entschuldigte Absenzen (5)             | ^ |
|              | Unentschuldigte Absenzen (0)           | ^ |
|              | Vorfälle (0)                           | ^ |

Den Zeitraum (ein Tag oder mehrere Tage) für die Absenz (nur in der Zukunft möglich) auswählen und auf «Anzeigen» klicken, damit die Suche ausgeführt wird.

| < Absenzen melden                                                                             |                                                                                      |
|-----------------------------------------------------------------------------------------------|--------------------------------------------------------------------------------------|
| Datum von           1         28,10,2020         ×                                            | Datum bis           28.10.2020         Anzeigen                                      |
| Hier können Sie alle Lektionen von heute und<br>Sie ein Start- und Enddatum aus und klicken S | in der Zukunft anzeigen, um Absenzen zu melden. Wählen<br>Sie danach auf «Anzeigen». |

Die einzelnen Lektionen des ausgewählten Zeitraums werden aufgelistet. Damit die Absenzen für die abwesenden Lektionen erfasst werden können, die Lektionen auswählen (einzelne oder alle) und auf den Bearbeitungsstift klicken.

| Absenzen melden             |                           |                           |          |
|-----------------------------|---------------------------|---------------------------|----------|
| Datum von                   | Datum bis                 | 2020                      | Anzeigen |
| ☑ Alle                      |                           |                           |          |
| ☑ Sprache und Kommunikation | 08:55–09:40<br>16.12.2020 | Burri Reto<br>in 69 Tagen |          |
| ☑ Sprache und Kommunikation | 09:40–10:35<br>16.12.2020 | Burri Reto<br>in 69 Tagen |          |
| ☑ Sprache und Kommunikation | 10:55–11:40<br>16.12.2020 | Burri Reto<br>in 69 Tagen |          |
| Gesellschaft                | 11:45-12:30               | Burri Reto                |          |

#### Den Grund für die Absenzen auswählen und mit «Übernehmen» bestätigen.

| Eve<br>On | ento<br>line    | o Web IDM                                                                | 0   |
|-----------|-----------------|--------------------------------------------------------------------------|-----|
|           | 9 L             | Lektionen ausgewählt                                                     |     |
|           | <mark>Ab</mark> | bsenzgrund auswählen:                                                    |     |
|           | 0               | Arzt- oder Zahnarztbesuch                                                |     |
|           | 0               | Krankheit                                                                |     |
|           | 0               | Dienstpflicht                                                            |     |
|           | 0               | Teilnahme an externen Kursen                                             |     |
|           | 0               | Todesfall in der Familie                                                 |     |
|           | 0               | Überbetriebliche Kurse ÜK                                                |     |
|           | 0               | Unfall                                                                   |     |
|           | 0               | Ferien                                                                   |     |
|           | 0               | Training/Trainingslager                                                  |     |
|           | 0               | Schnuppern/Praktika                                                      |     |
|           | 0               | Andere Gründe                                                            |     |
|           | 0               | Fremdsprach-Teildispensation                                             |     |
|           | 0               | BM2: Abwesenheit                                                         |     |
|           | Ber             | ereits erfasste Absenzgründe werden überschrieben.<br>Abbrechen Übernehm | ien |

#### Gemeldete Absenzen

Die gemeldeten Absenzen erhalten den Status «zu kontrollieren» 🧐.

| Gesellschaft                                     | 08:10–08:55               | Gerber Annina             |
|--------------------------------------------------|---------------------------|---------------------------|
| Dienstpflicht                                    | 16.08.2021                | in 10 Tagen               |
| Ø Gesellschaft                                   | 08:55–09:40               | Gerber Annina             |
| Dienstpflicht                                    | 16.08.2021                | in 10 Tagen               |
| <ul> <li>Sport</li> <li>Dienstpflicht</li> </ul> | 10:30–11:15<br>16.08.2021 | Meier Nick<br>in 10 Tagen |

Im Register «gemeldete Absenzen» werden alle Absenzen, die noch nicht von den Lehrpersonen zur Kenntnis genommen wurden, aufgelistet. Nachdem die Lehrperson diese zur Kenntnis genommen hat, wird der Status auf «Abwesend» <sup>(2)</sup> geschoben und die Absenzen erscheinen im Register «offene Absenzen».

| Evento Web IDM<br>Online Schuladministration |             |               | . 8 |
|----------------------------------------------|-------------|---------------|-----|
| Absenzen melden                              |             |               | >   |
| Gemeldete Absenzen (22)                      |             |               | ~   |
| Gesellschaft                                 | 08:10-08:55 | Gerber Annina |     |
| Dienstpflicht                                | 16.08.2021  | in 10 Tagen   |     |
| Gesellschaft                                 | 08:55-09:40 | Gerber Annina |     |
| Dienstpflicht                                | 16.08.2021  | in 10 Tagen   |     |
| Sport                                        | 10:30-11:15 | Meier Nick    |     |
| Dienstpflicht                                | 16.08.2021  | in 10 Tagen   |     |

#### Offene Absenzen und Entschuldigungsformular

Im Register «Offene Absenzen» sind alle Absenzen aufgelistet, die bei der betroffenen Lehrperson zwar zur Kenntnis genommen wurden, aber noch nicht entschuldigt wurden.

| Offene Absenzen (2) |             |             | ~ |
|---------------------|-------------|-------------|---|
| □ Alle              |             |             | 1 |
| □ Sport             | 08:00–08:45 | Galli Gina  |   |
| Krankheit           | 28.10.2020  | in 20 Tagen |   |
| □ Sport             | 08:45–09:30 | Galli Gina  |   |
| Krankheit           | 28.10.2020  | in 20 Tagen |   |

Die Lernenden können alle offenen Absenzen mit dem Entschuldigungsformular entschuldigen. Die zu entschuldigenden Absenzen auswählen und auf das PDF-Symbol klicken.

| Offene Absenzen (2)  |             |             | ~ |
|----------------------|-------------|-------------|---|
| ☑ Alle               |             |             |   |
| <mark>⊠ Sport</mark> | 08:00–08:45 | Galli Gina  |   |
| Krankheit            | 28.10.2020  | in 20 Tagen |   |
| ☑ Sport              | 08:45–09:30 | Galli Gina  |   |
| Krankheit            | 28.10.2020  | in 20 Tagen |   |

Das Formular wird im PDF-Format geöffnet und anschliessend gedruckt werden. Die Unterschriften sind wie gewohnt - beim Berufsbildner, ggfs. gesetzliche Vertretung einzuholen, bevor das Formular bei den Lehrpersonen zur Entschuldigung vorgelegt werden kann.

|                                              | Entsc                          | huldigungsformular             |                                                                                     |     |
|----------------------------------------------|--------------------------------|--------------------------------|-------------------------------------------------------------------------------------|-----|
| Name<br>Geburtsdatum<br>Klasse<br>Lehrperson | Muste<br>31.12<br>BAM<br>Burri | er Hans<br>2001<br>2018b<br>R. | Lehrbetrieb<br>Rohrer-Marti AG<br>Baumaschinen und Fördertechnik<br>3052 Zollikofen |     |
| Derui                                        | Daum                           |                                |                                                                                     |     |
| Mi, 28.10.2020                               |                                | 01                             |                                                                                     |     |
| Sport                                        | <b>Lек</b><br>2                | Grund<br>Krankheit             | Galli G.                                                                            | sum |
| Total: 2 Lektionen                           |                                |                                |                                                                                     |     |
| Unterschrift(en)                             |                                |                                |                                                                                     |     |
| Lemende                                      |                                |                                | Lehrbetrieb                                                                         |     |
| Datum:                                       |                                |                                | Datum:                                                                              |     |
| Unterschrift:                                |                                |                                | Name:                                                                               |     |
|                                              |                                |                                | Stempel und Unterschrift                                                            | _   |
| Bemerkungen:                                 |                                |                                |                                                                                     |     |
|                                              |                                |                                |                                                                                     |     |
|                                              |                                |                                |                                                                                     |     |

#### Entschuldigte und unentschuldigte Absenzen

Sobald die Lehrperson die Absenzen entschuldigt oder ggfs. als unentschuldigt markiert hat, verschwinden die Absenzen aus dem Register «Offene Absenzen» und erscheinen unter «Entschuldigte Absenzen». Die Anzahl in Klammern ist die Summe der abwesenden Lektionen im jeweiligen Semester.

| Entschuldigte Absenzen (2) |             |            |
|----------------------------|-------------|------------|
| Sport                      | 08:00–08:45 | Galli Gina |
| Krankheit                  | 14.10.2020  | in 6 Tagen |
| Sport                      | 08:45–09:30 | Galli Gina |
| Krankheit                  | 14.10.2020  | in 6 Tagen |

#### Vorfälle

Im Register «Vorfälle» sind die Vorfälle (z. B. Schulmaterial vergessen, Störung des Unterrichts, Verspätung, unerlaubter Umgang mit Handy), die durch die entsprechende Lehrperson erfasst wurden, ersichtlich. Die erfassten Vorfälle im EventoWeb sind zur Kenntnisnahme. Verwarnungen oder Verweise erfolgen wie bisher in schriftlicher Form durch die betroffene Lehrperson.

| Vorfälle (1)       |             |             |  |
|--------------------|-------------|-------------|--|
| Sport              | 08:00–08:45 | Galli Gina  |  |
| Turnzeug vergessen | 25.11.2020  | in 48 Tagen |  |

# Kurse, Veranstaltungen

Unter dem Register Alle Webnutzende/Kurse, Veranstaltungen wird das Kursangebot des BBZ IDM publiziert. Damit mehr Details zur Kursausschreibung ersichtlich werden, kann auf den gewünschten Kurs geklickt werden.

| IDDIN INDUSTRIE<br>DIENSTLEISTUNG<br>MODEGESTALTUNG                                                                 | Evento Web IDM<br>Online Schuladministration |               |
|----------------------------------------------------------------------------------------------------|----------------------------------------------|---------------|
| <ul> <li>Alle Webbenutzende</li> <li>Kurse, Veranstaltungen</li> <li>Passwort ändern</li> <li>Unterricht</li> </ul> | AUSBILDUNG WEI                               | TERBILDUNG    |
| onternent                                                                                                    | Ausbildung<br>Kursübersicht                  | Kursübersicht |
|                                                                                                    | Berufsmaturität<br>Einbürgerung              | < 1 2 3 >     |

Die Details werden angezeigt. Zur Anmeldung kann unten links auf den Button «Anmelden» geklickt werden.

Erweiterte Allgemeinbildung 4 Semester

| Nummer EA_4S                                                                                                    |   |
|----------------------------------------------------------------------------------------------------|---|
| Anmeldefrist 12. Dezember 2020                                                                                                    |   |
| Leitung Sprach- und Mathematiklehrpersonen des BBZ IDM                                                                                                    |   |
| Ziel Die Kenntnisse aus der Sekundarschule in den Fächern Deutsch, Englisch, Französisch und Mathematik vertiefen und erweitern.<br>Vorbereitung auf den Besuch der BM für gelernte Berufsleute und auf den Besuch von Höheren Fachschulen.                                                                                                    |   |
| Kursinhalt     Deutsch<br>Wortarten, Rechtschreibung, Texte lesen und verfassen       Englisch<br>Nomen, Begleiter und Stellvertreter, Verb, Adverb, Frage, Frage und Verneinung, Text- und Hörverständnis, Textproduktion sowie Sprechen       Französisch<br>Nomen, Begleiter, Verb, Pronomen, Verneinung, Frage, Text- und Hörverständnis, Textproduktion sowie Sprechen |   |
| ANMELDEN                                                                                                    | z |

Das EventoWeb erkennt den Benutzer bzw. die Benutzerin. Nach dem Ergänzen von Zusatzinformationen wird die Anmeldung mit dem zweiten Klick auf «Anmelden» definitiv erstellt.

| Personendaten >                                                                                                    | ■ Bestätigung                           |        |
|----------------------------------------------------------------------------------------------------|-----------------------------------------|--------|
| Ihre Anmeldung wird gemäs                                                                                                    | s Ihrem Login erstellt Hans Muster.     |        |
| Klassenbezeichnung                                                                                                    | Anlagen- und Apparatebauer/in EFZ 2018b | \$     |
| Aktueller Schultag                                                                                                    | Montag und Dienstag                     |        |
| Lehrbetrieb                                                                                                    | Musterlehrbetrieb Frutigen              |        |
| Bemerkung                                                                                                    | Keine Anmerkungen                       |        |
| Datenschutzerklärung<br>akzeptieren.<br>Hiermit erklären Sie sich<br>einverstanden, dass Ihre<br>Daten für die<br>Veranstaltung genutzt<br>werden und Ihre<br>Erziehungsberechtigten<br>einverstanden sind. Die<br>Einwilligung kann jederzeit<br>widerrufen werden. |                                         |        |
| ANMELDEN                                                                                                    |                                         | ZURÜCK |

Sobald diese Meldung erscheint, war die Anmeldung erfolgreich und die Anmeldebestätigung wird an die E-Mailadresse gesendet.

| AUSBILDUNG WEITERBILDUNG |                                |
|--------------------------|--------------------------------|
| Ausbildung               | Personendaten > 🔳 Bestätigung  |
| Kursübersicht            |                                |
| Berufsmaturität          | Besten Dank für Ihre Anmeldung |
| Einbürgerung             |                                |
|                          | ZURÜCK ZUR KURSÜBERSICHT       |

### **Meine Noten**

- Die Lernenden haben Einsicht in die Noten aus Tests, sobald der Test von der Lehrperson **publiziert** wurde.
- Die Fachnote (fliesst in das Zeugnis ein) sehen die Lernenden erst, wenn der Status des Modulanlasses auf **a.Definitiv beurteilt** geschoben wurde. Mit dem Status **a.Abgeschlossen** ist der Prozess abgeschlossen.

| Fachbereich Informatikanwendungen | ^ | * •                 | =                                                                                      | ֥ | =                                                       |                                     |
|-----------------------------------|---|---------------------|----------------------------------------------------------------------------------------|---|---------------------------------------------------------|-------------------------------------|
| DE FR                             |   |                     | Noten aus Tests sind sichtbar, sobald der<br>Test von der Lehrperson publiziert wurde. | B | Noten aus Tests sind sicht<br>Test von der Lehrperson p | bar, sobald der<br>ubliziert wurde. |
| Alle Webbenutzende                | ^ | n-lcon              |                                                                                        |   |                                                         |                                     |
| Interricht                        | ~ |                     | Deutsch-S1 (5.0)                                                                       | ^ | Deutsch-S1 (5.0)                                        |                                     |
| Absenzen                          |   | nen. Fur<br>den Sie | Englisch-S3                                                                            | ^ | Englisch-S3                                             |                                     |
| loten                             |   | er Zähler           | Französisch-52                                                                         | ^ | Note                                                    |                                     |
|                                   |   | der                 |                                                                                        |   | Mittelwert                                              | -                                   |
|                                   |   |                     | Geschichte-EF                                                                          | ^ |                                                         |                                     |
|                                   |   |                     |                                                                                        |   | English literature - symbol<br>15.03.2022               | 4.7                                 |
|                                   |   |                     | Geschichte-GSW                                                                         | ^ | Faktor 1 (66.67%)                                       | 22 / 30 Punkte                      |
|                                   |   |                     | Klassenstunde-WU                                                                       | ^ | Muster Anna                                             |                                     |
|                                   |   |                     |                                                                                        |   | Pop quiz - vocabulary                                   |                                     |
|                                   |   |                     | Mathematik-MNW                                                                         | ^ | 17.02.2022<br>Faktor 0.5 (33.33%)                       | 5.4                                 |
|                                   |   |                     | Physik-MNW                                                                             | ^ | Muster Anna                                             |                                     |
|                                   |   |                     | Spanisch-SF                                                                            | ^ | Französisch-S2                                          |                                     |
|                                   |   |                     |                                                                                        |   |                                                         |                                     |

- Noten in schwarzer Schrift wurden bereits auf dem Fach gesetzt und fliessen in das Zeugnis ein.
- Die Lernenden können den Report Tests publiziert pro Anmeldung herunterladen, bspw. um ihre Noten während des Semesters dem Lehrbetrieb mitzuteilen.

# Kontakt

Bei Fragen oder Systemunterbrüchen wenden Sie sich bitte an: <u>evento@idm.ch</u> oder +41 33 227 33 44